# Benutzerdefinierte lokale Snort-Regeln in Snort2 auf FTD konfigurieren

### Inhalt

| Einleitung                                                                                                    |
|----------------------------------------------------------------------------------------------------|
| Voraussetzungen                                                                                                  |
| Anforderungen                                                                                                    |
| Verwendete Komponenten                                                                                           |
| Hintergrundinformationen                                                                                         |
| Konfigurieren                                                                                                    |
| Netzwerkdiagramm                                                                                                 |
| Konfiguration                                                                                                    |
| Schritt 1: Snort-Version bestätigen                                                                              |
| Schritt 2: Erstellen einer benutzerdefinierten lokalen Snort-Regel in Snort 2                                    |
| Schritt 3: Benutzerdefinierte lokale Snort-Regel bestätigen                                                      |
| Schritt 4: Regelaktion ändern                                                                                    |
| <u>Schritt 5: Zuordnen einer Richtlinie für Sicherheitsrisiken zurZugriffskontrollrichtlinie (ACP)-</u><br>Regel |
| Schritt 6: Änderungen bereitstellen                                                                              |
| Überprüfung                                                                                                    |
| Benutzerdefinierte lokale Snort-Regel wird nicht ausgelöst                                                       |
| Schritt 1: Festlegen des Inhalts der Datei im HTTP-Server                                                        |
| Schritt 2: Erste HTTP-Anfrage                                                                                    |
| Benutzerdefinierte lokale Snort-Regel wird ausgelöst                                                             |
| Schritt 1: Festlegen des Inhalts der Datei im HTTP-Server                                                        |
| Schritt 2: Erste HTTP-Anfrage                                                                                    |
| Schritt 3: ConfirmIntrusion-Ereignis                                                                             |
| Fehlerbehebung                                                                                                   |

### Einleitung

In diesem Dokument wird das Verfahren zur Konfiguration benutzerdefinierter lokaler Snort-Regeln in Snort2 auf dem FTD (Firewall Threat Defense) beschrieben.

### Voraussetzungen

#### Anforderungen

Cisco empfiehlt, dass Sie über Kenntnisse in folgenden Bereichen verfügen:

- Cisco FirePOWER Management Center (FMC)
- Schutz vor Bedrohungen durch Firewall (FTD)

#### Verwendete Komponenten

Die Informationen in diesem Dokument basierend auf folgenden Software- und Hardware-Versionen:

- Cisco FirePOWER Management Center für VMware 7.4.1
- Cisco FirePOWER 2120 7.4.1

Die Informationen in diesem Dokument beziehen sich auf Geräte in einer speziell eingerichteten Testumgebung. Alle Geräte, die in diesem Dokument benutzt wurden, begannen mit einer gelöschten (Nichterfüllungs) Konfiguration. Wenn Ihr Netzwerk in Betrieb ist, stellen Sie sicher, dass Sie die möglichen Auswirkungen aller Befehle kennen.

### Hintergrundinformationen

Benutzerdefinierte lokale Snort-Regel bezieht sich auf eine benutzerdefinierte Regel, die Sie innerhalb des Snort Intrusion Detection and Prevention Systems erstellen und implementieren können, das in die FTD integriert ist. Wenn Sie eine benutzerdefinierte lokale Snort-Regel in Cisco FTD erstellen, definieren Sie im Wesentlichen ein neues Muster oder eine Reihe von Bedingungen, auf die die Snort-Engine achten kann. Wenn der Netzwerkverkehr die in der benutzerdefinierten Regel festgelegten Bedingungen erfüllt, kann Snort die in der Regel definierte Aktion ausführen, z. B. eine Warnung generieren oder das Paket verwerfen. Administratoren verwenden benutzerdefinierte lokale Snort-Regeln, um bestimmte Bedrohungen zu bekämpfen, die nicht von den allgemeinen Regelsätzen abgedeckt werden.

In diesem Dokument wird erläutert, wie Sie eine benutzerdefinierte lokale Snort-Regel konfigurieren und überprüfen, die zum Erkennen und Verwerfen von HTTP-Antwortpaketen mit einer bestimmten Zeichenfolge (Benutzername) entwickelt wurde.

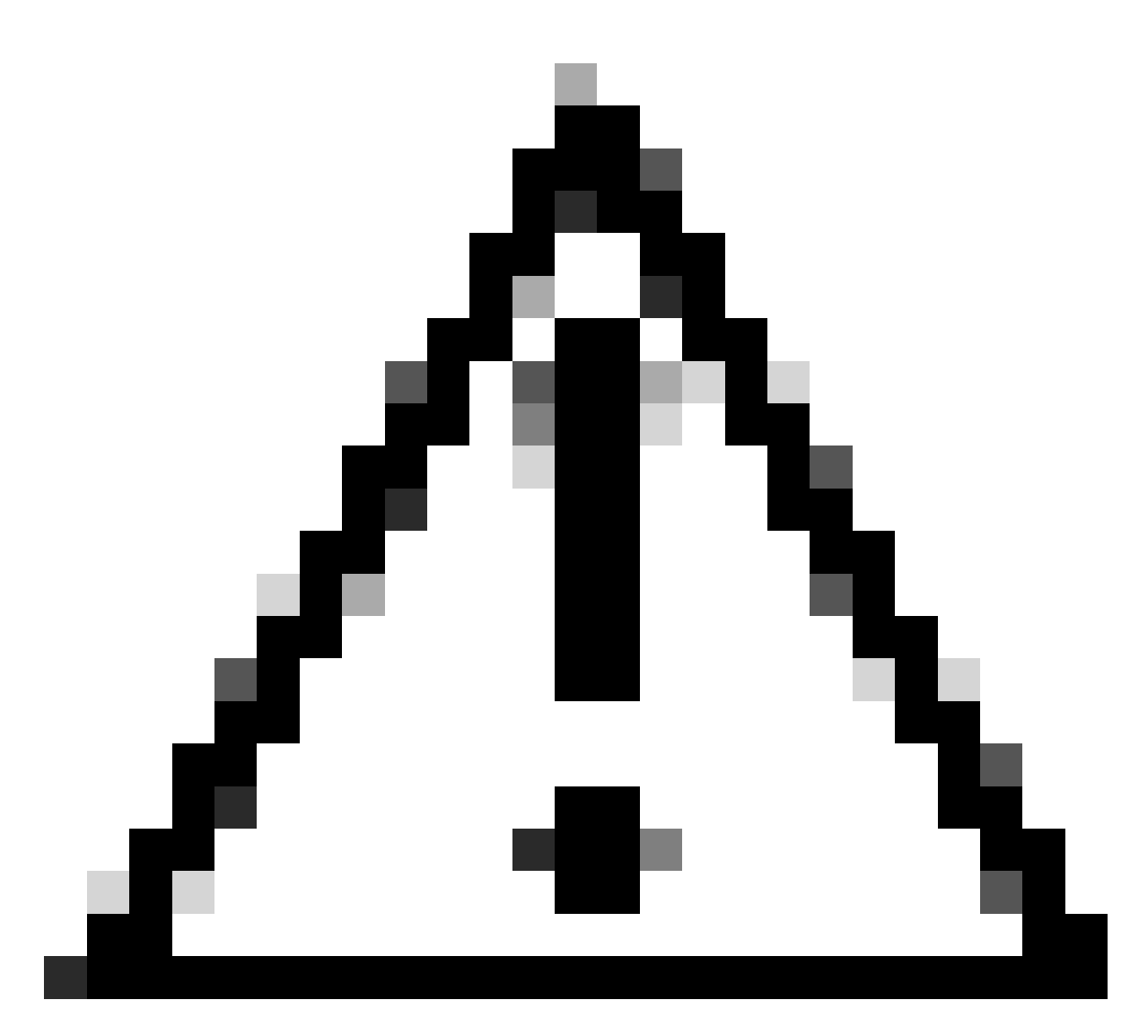

Vorsicht: Das Erstellen benutzerdefinierter lokaler Snort-Regeln und die Bereitstellung von Support hierfür fallen nicht unter den TAC-Support. Daher kann dieses Dokument nur als Referenz verwendet werden und Sie bitten, diese benutzerdefinierten Regeln nach eigenem Ermessen und mit eigener Verantwortung zu erstellen und zu verwalten.

### Konfigurieren

#### Netzwerkdiagramm

In diesem Dokument wird die Konfiguration und Überprüfung der benutzerdefinierten lokalen Snort-Regel in Snort2 in diesem Diagramm vorgestellt.

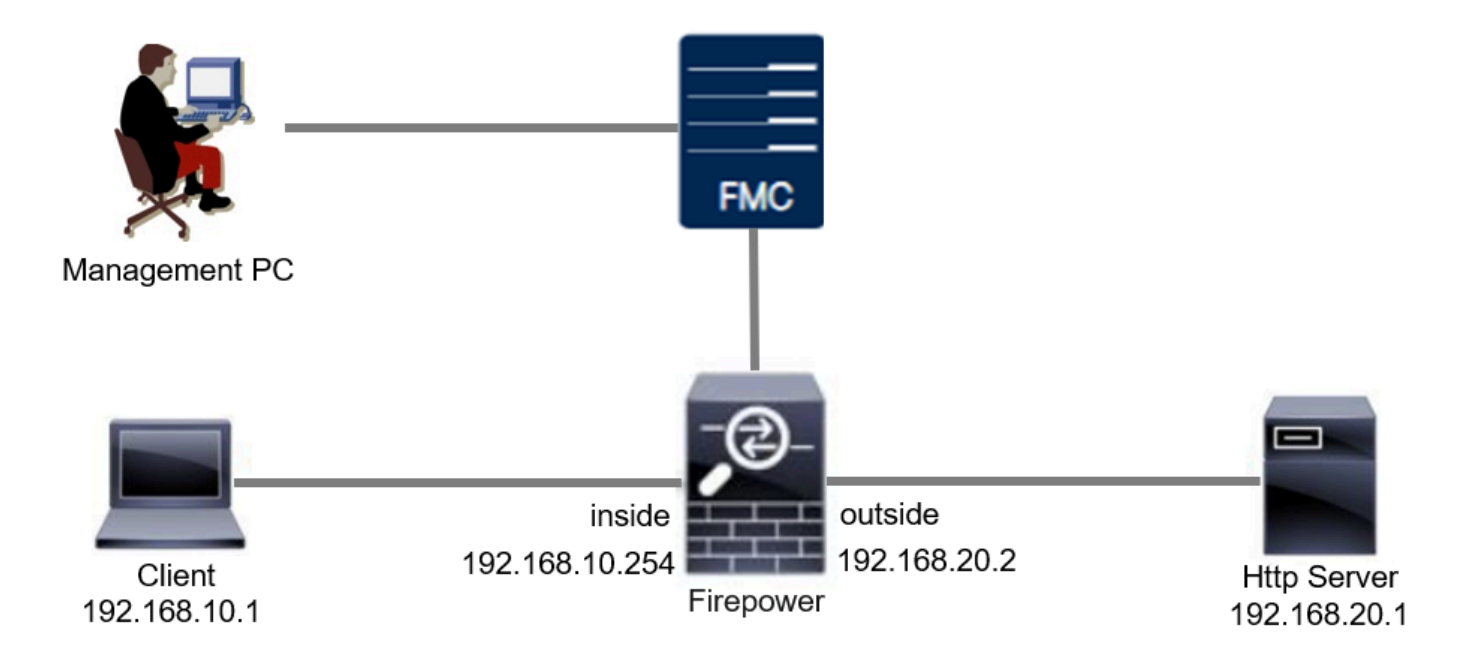

#### Konfiguration

Dies ist die Konfiguration der benutzerdefinierten lokalen Snort-Regel zum Erkennen und Löschen von HTTP-Antwortpaketen, die eine bestimmte Zeichenfolge (Benutzername) enthalten.

Schritt 1: Snort-Version bestätigen

Navigieren Sie zu Geräte > Geräteverwaltung auf FMC, und klicken Sie auf die Registerkarte Gerät. Bestätigen Sie, dass die Snort-Version Snort2 ist.

| Firewall Management Center Overview Analyst Devices / Secure Firewall Device Summary                  | is Policies Devices Objects Integration |     | Deploy                     | Q 🥝 🌣 🝘 admin 🗸 👘 SECU              |
|----------------------------------------------------------------------------------------------------|-----------------------------------------|-----|----------------------------|-------------------------------------|
| FPR2120_FTD<br>Cisco Firepower 2120 Threat Defense<br>Device Routing Interfaces Inline Sets DHCP VTEP | SNMP                                    |     |                            |                                     |
| General 🗸 ± +                                                                                         | License                                 | /   | System                     | 0 G                                 |
| Name: FPR2120_FTD                                                                                     | Essentials:                             | Yes | Model:                     | Cisco Firepower 2120 Threat Defense |
| Transfer Packets: Yes                                                                                 | Export-Controlled Features:             | Yes | Serial:                    | UNPOT CECEUE                        |
| Troubleshoot: Logs CLI Download                                                                       | Malware Defense:                        | Yes | Time:                      | 2024-04-06 01:26:12                 |
| Mode: Routed                                                                                          | IPS:                                    | Yes | Time Zone:                 | UTC (UTC+0:00)                      |
| Compliance Mode: None                                                                                 | Carrier:                                | No  | Version:                   | 7.4.1                               |
| TLS Crypto Acceleration: Enabled                                                                      | URL:                                    | No  | Time Zone setting for Time | UTC (UTC+0:00)                      |
|                                                                                                    | Secure Client Premier:                  | No  | Inventory:                 | View                                |
| Device Configuration: Import Export Oownload                                                          | Secure Client Advantage:                | No  | inventory.                 | (Inv                                |
| OnBoarding Method: Registration Key                                                                   | Secure Client VPN Only:                 | No  |                            |                                     |
|                                                                                                    |                                         |     |                            |                                     |
| Inspection Engine                                                                                     | Health                                  |     | Management                 | / 🕥                                 |
| Inspection Engine: Snort 2                                                                            | Status:                                 | 0   | Remote Host Address:       | 1.1050.25                           |

Snort-Version

Schritt 2: Erstellen einer benutzerdefinierten lokalen Snort-Regel in Snort 2

Navigieren Sie zu Objekte > Intrusion Rules > Snort 2 All Rules on FMC, und klicken Sie auf Create Rule (Regel erstellen).

| Firewall Management Center<br>Objects / Intrusion Rules / Snort 2 All Rules | Analysis Policies | Devices Objects Integration | Deploy Q 📀 🗱 🕢 admin ~ 🔤                           |
|-----------------------------------------------------------------------------|-------------------|-----------------------------|----------------------------------------------------|
| Snort 2 All Rules Snort 3 All Rules                                         |                   |                             |                                                    |
| < Intrusion Policy                                                          |                   |                             | Search Delete Local Rules Import Rules Create Rule |
| Group Rules By Category (62655)                                             |                   |                             |                                                    |
| Category                                                                    |                   |                             |                                                    |

Benutzerdefinierte Regel erstellen

Geben Sie die erforderlichen Informationen für die benutzerdefinierte lokale Snort-Regel ein.

- Eindringen: custom\_http\_sig
- Aktion: alert
- Protokoll: TCP
- Fluss: etabliert, an Client
- Inhalt : Benutzername (Rohdaten)

| Firewall Management Center Overview Analysis Objects / Intrusion Rules / Create Overview | Policies Devices Objects Integration                                                                                                    | Deploy Q 🥥 🌣 🚱 admin               |
|------------------------------------------------------------------------------------------|----------------------------------------------------------------------------------------------------|------------------------------------|
| Snort 2 All Rules Snort 3 All Rules                                                      |                                                                                                    | Search   Upload Update   Intrusion |
|                                                                                          | Create New Rule                                                                                                    |                                    |
|                                                                                          | Message custom_http_sig                                                                                                    |                                    |
|                                                                                          | Classification Unknown Traffic                                                                                                    |                                    |
|                                                                                          | Action alert                                                                                                    |                                    |
|                                                                                          | Protocol too                                                                                                    |                                    |
|                                                                                          | Direction Ridirectional                                                                                                    |                                    |
|                                                                                          | Source De anu Source Dott                                                                                                    |                                    |
|                                                                                          | Destination for any Destination ford                                                                                                    |                                    |
|                                                                                          | Desenation Port any Desenation Port any                                                                                                    |                                    |
|                                                                                          | flow X                                                                                                    |                                    |
|                                                                                          | Established v To Client v                                                                                                    |                                    |
|                                                                                          | Case Insensitive Case Insensitive Case I |                                    |
|                                                                                          |                                                                                                    |                                    |
|                                                                                          | HTTP Header                                                                                                    |                                    |
|                                                                                          | HTTP Raw URI                                                                                                    |                                    |
|                                                                                          | HTTP Raw Header                                                                                                    |                                    |
|                                                                                          | HTTP Raw Cookie                                                                                                    |                                    |
|                                                                                          | HTTP Client Body                                                                                                    |                                    |
|                                                                                          | HTTP Status Message                                                                                                    |                                    |
|                                                                                          | HTTP Status Code                                                                                                    |                                    |
|                                                                                          | Distance                                                                                                    |                                    |
|                                                                                          | Within                                                                                                    |                                    |
|                                                                                          | Offset                                                                                                    |                                    |
|                                                                                          | Depth                                                                                                    |                                    |
|                                                                                          | Use Fast Pattern Matcher                                                                                                    |                                    |
|                                                                                          | Fast Pattern Matcher Offset and Length                                                                                                    |                                    |
|                                                                                          |                                                                                                    |                                    |
|                                                                                          | Content   Add Uption Save As New                                                                                                    |                                    |

Eingabe der erforderlichen Informationen für Regel

#### Schritt 3: Benutzerdefinierte lokale Snort-Regel bestätigen

Navigieren Sie zu Policies > Intrusion Policies on FMC, und klicken Sie auf die Schaltfläche Snort 2 Version.

| Firewall Management Center<br>Policies / Access Control / Intrusion / Intru | sion Policies Overview Ar                | nalysis Policies Devices           | Objects Integration                                                     | Deploy Q 📀 🔅 🕻  | admin v dodh SECURE     |  |  |  |  |  |  |
|-----------------------------------------------------------------------------|------------------------------------------|------------------------------------|-------------------------------------------------------------------------|-----------------|-------------------------|--|--|--|--|--|--|
| Intrusion Policies Network Analysis Policies                                |                                          |                                    |                                                                         |                 |                         |  |  |  |  |  |  |
| Hide Snort 3 Sync status 🌒 🔍 Search by                                      | Intrusion Policy, Description, or Base P | All IPS Rules                      | IPS Mapping 🜒 Comp                                                      | Create Policies |                         |  |  |  |  |  |  |
| Intrusion Policy Des                                                        | scription                                | Base Policy                        | Usage Information                                                       |                 |                         |  |  |  |  |  |  |
| snort_test<br>✦ Snort 3 is in sync vith Snort 2. 2024-01-12                 |                                          | Balanced Security and Connectivity | 1 Access Control Policy<br>No Zero Trust Application Policy<br>1 Device | Snort 2 Version | Snort 3 Version 📝 🖥 🔃 🗑 |  |  |  |  |  |  |

Benutzerdefinierte Regel bestätigen

Navigieren Sie zu Regeln > Kategorie > lokal auf FMC, und bestätigen Sie die Details der benutzerdefinierten lokalen Snort-Regel.

| Firewall Management<br>Policies / Access Control / Intru | Center Ov<br>usion / Edit Policy                                           | verview Analysis                                | Policies Devices        | Objects Integration                                      | De                                                   | ploy Q 🕝 🕴            | ¢ 0            | admin v diala s  | SECURE   |
|----------------------------------------------------------|----------------------------------------------------------------------------|-------------------------------------------------|-------------------------|----------------------------------------------------------|------------------------------------------------------|-----------------------|----------------|------------------|----------|
| Intrusion Policies Network Analy                         | lysis Policies                                                             |                                                 |                         |                                                          |                                                      |                       |                |                  |          |
| Policy Information                                       | Rules                                                                      |                                                 |                         |                                                          |                                                      |                       |                |                  | < Back   |
| Cisco Recommendations                                    | Rule Configuration                                                         | Filter:                                         |                         |                                                          |                                                      |                       |                |                  |          |
| > Advanced Settings                                      | Category                                                                   | Category:"local"                                |                         |                                                          |                                                      |                       |                |                  | XØ       |
| > Policy Layers                                          | hle-pdf<br>indicator-compromise<br>indicator-obfuscation<br>indicator-scan | 0 selected rules of 1<br>Rule State • Event Fil | Itering • Dynamic State | <ul> <li>Alerting          Comments          </li> </ul> |                                                      |                       | Policy         |                  | •        |
|                                                          | indicator-shellcode                                                        | GID SID                                         | Message 4               |                                                          |                                                      |                       | -              | • • • •          | -        |
| L                                                        | malware-backdoor                                                           | 1 1000001                                       | custom_http_sig         |                                                          |                                                      |                       | $\rightarrow$  |                  |          |
|                                                          | malware-cnc                                                                |                                                 |                         |                                                          |                                                      |                       |                |                  |          |
|                                                          | malware-tools                                                              | Hide details                                    |                         |                                                          |                                                      |                       | IC C           | 1 of 1 >         | X        |
|                                                          | netbios<br>os-linux                                                        | > Suppressions (                                | 0)                      |                                                          |                                                      |                       |                | Add              | <b>^</b> |
|                                                          | os-mohile                                                                  | > Dynamic State                                 | (0)                     |                                                          |                                                      |                       |                | Add              |          |
|                                                          | Classifications<br>Microsoft Vulnerabilities                               | Alerts (0)                                      |                         |                                                          |                                                      |                       |                | Add SNMP Alert   |          |
|                                                          | Microsoft Worms<br>Platform Specific                                       | Comments (0)                                    |                         |                                                          |                                                      |                       |                | Add              |          |
|                                                          | Preprocessors                                                              | <ul> <li>Documentation</li> </ul>               | 1                       |                                                          |                                                      |                       |                |                  |          |
|                                                          | Priority<br>Pula Lindata                                                   |                                                 |                         |                                                          |                                                      |                       |                |                  |          |
|                                                          | nue opuate                                                                 |                                                 | rule alert top any ar   | ny <> any any (sid:1000001; gld:1; flow:                 | established,to_client; content:"username"; rawbytes; | msg:"custom_http_sig" | ; classtype:ur | iknown; rev:1; ) | ÷        |

Detail der benutzerdefinierten Regel

#### Schritt 4: Regelaktion ändern

Klicken Sie auf die Schaltfläche State (Status), legen Sie den Status auf Drop and Generate Events (Löschen und Generieren von Ereignissen) fest, und klicken Sie auf die Schaltfläche OK.

| Firewall Managemen<br>Policies / Access Control / Intr | t Center o<br>rusion / Edit Policy                                                   | verview                  | Analysis                                                                                                    | Policies  | Devices                          | Objects                 | Integration      |  | Deploy | Q | • | 0 | admin $\sim$    | cisco S | ECURE  |
|--------------------------------------------------------|--------------------------------------------------------------------------------------|--------------------------|----------------------------------------------------------------------------------------------------|-----------|----------------------------------|-------------------------|------------------|--|--------|---|---|---|-----------------|---------|--------|
| Intrusion Policies Network Ana                         | alysis Policies                                                                      |                          |                                                                                                    |           |                                  |                         |                  |  |        |   |   |   |                 |         |        |
| Policy Information                                     | Rules                                                                                |                          |                                                                                                    |           |                                  |                         |                  |  |        |   |   |   |                 |         | < Back |
| Cisco Recommendations > Advanced Settings              | Rule Configuration<br>Rule Content<br>Category                                       | Filter:<br>Category      | :"local"                                                                                                    |           |                                  |                         |                  |  |        |   |   |   |                 |         | ר      |
| > Policy Layers                                        | file-pdf<br>indicator-compromise<br>indicator-obfuscation<br>indicator-scan          | 0 selected<br>Rule State | 0 selected rules of 1 Rule State + Event Filtering + Dynamic State + Alerting + Comments + GID SID Message + |           |                                  |                         |                  |  |        |   |   |   | Policy<br>→ ● ▼ |         | -      |
|                                                        | malware-backdoor<br>malware-chor<br>malware-tools<br>netbios<br>os-linux             | . 1                      | 1000001                                                                                                    | custom_ht | state<br>Disabled                | tate for "cu            | stom_http_sig" Ø |  |        |   |   |   |                 |         |        |
|                                                        | Classifications<br>Microsoft Vulnerabilities<br>Microsoft Worms<br>Platform Specific |                          |                                                                                                    |           | Generate<br>Drop and<br>Disabled | Events<br>Generate Even | ts<br>Cancel OK  |  |        |   |   |   |                 |         |        |

Ändern der Regelaktion

Klicken Sie auf die Schaltfläche "Richtlinieninformationen" und dann auf die Schaltfläche "Änderungen bestätigen", um die Änderungen zu speichern.

| Firewall Managemen<br>Policies / Access Control / In | nt Center Overview Analysis Policies Devices Objects Integration Deplo                                                                                    | » ९ <b>०</b> | ° 0       | admin ~  | sibialis<br>cisco SECURE |   |
|------------------------------------------------------|----------------------------------------------------------------------------------------------------|--------------|-----------|----------|--------------------------|---|
| Intrusion Policies Network Ar                        | nalysis Policies                                                                                                    |              |           |          |                          |   |
| Policy Information A<br>Rules                        | Policy Information                                                                                                    |              |           |          | < Back                   |   |
| Cisco Recommendations > Advanced Settings            | Drop when Inline                                                                                                    |              |           |          |                          | * |
| > Policy Layers                                      | Base Policy Description of Changes O                                                                                                    |              |           | 🖌 Manage | e Base Policy            |   |
|                                                      | The base policy is up to date (Rule Update 2024-04-03-001-vr Change rule action)                                                                          |              |           |          |                          |   |
|                                                      | This policy has 9958 enabled rules                                                                                                    |              |           | / N      | Manage Rules             |   |
|                                                      | 484 rules generate events     Cancel     OK     OK                                                                                                    |              |           |          | <ul> <li>View</li> </ul> |   |
|                                                      | No recommendations have been generated. Click here to set up Cisco recommendations.                                                                       |              |           |          |                          |   |
|                                                      | This policy contains enabled preprocessor rules. Please read the rule documentation to ensure the preprocessors have the correct settings for these rules |              |           |          |                          |   |
|                                                      |                                                                                                    | Discar       | d Changes | Comm     | nit Changes              |   |

Änderungen bestätigen

Schritt 5: Zuordnen einer Richtlinie für Sicherheitsrisiken zur Zugriffskontrollrichtlinie (ACP)

Navigieren Sie zu Policies > Access Control on FMC, und ordnen Sie Intrusion Policy dem ACP zu.

| 1 Citing Rule <b>ftd_acp</b>           |                    |                              | Mandatory 🛛 🖉 🗙                           |
|----------------------------------------|--------------------|------------------------------|-------------------------------------------|
| Name ftd_acp                           | Action C Allow     | / V Logging ON Time Ra       | nge None V Rule Enabled                   |
|                                        | Intrusion Polic    | y snort_test X V             | ✓ File Policy None ✓                      |
| Q Zones (2) Networks Ports Application | s 🛕 Users URLs     | Dynamic Attributes VLAN Tags |                                           |
| Q Search Security Zone Objects         | Showing 2 out of 2 | Selected Sources: 1          | Selected Destinations and Applications: 1 |
| inside_zone (Routed Security Zone)     |                    | Collapse All Remove All      | Collapse All Remove All                   |
| A outside_zone (Routed Security Zone)  |                    | ZONE V 1 Object              | ZONE V 1 Object                           |
|                                        |                    |                              |                                           |

Mit AKP-Regel verknüpfen

#### Schritt 6: Änderungen bereitstellen

Stellen Sie die Änderungen auf FTD ein.

| Firewall Management Center Overview Analysis Policies Devices Objects Integration                                             |             | Deploy Q Ø Ø admin v deuter | SECURE            |
|----------------------------------------------------------------------------------------------------|-------------|-----------------------------|-------------------|
| → Return to Access Control Policy Management acp-rule ✓                                                                       | ٩           | Advanced Deploy All         | Legacy UI<br>Savo |
| Packets      O Prefiter Rules      O Decryption      O Security Intelligence      O Identity      O Access Control     O More | FPR2120_FTD | Ready for Deployment        | 1 device          |

Änderungen bereitstellen

## Überprüfung

#### Benutzerdefinierte lokale Snort-Regel wird nicht ausgelöst

Schritt 1: Festlegen des Inhalts der Datei im HTTP-Server

Legen Sie den Inhalt der Datei test.txt auf der Seite des HTTP-Servers auf user fest.

Schritt 2: Erste HTTP-Anfrage

Greifen Sie vom Browser des Clients (192.168.10.1) auf den HTTP-Server (192.168.20.1/test.txt) zu, und bestätigen Sie, dass die HTTP-Kommunikation zulässig ist.

| 6   | 192.168.20.1/test.txt | × | +                     | - | ٥ | × |
|-----|-----------------------|---|-----------------------|---|---|---|
| ~   | → C ▲                 |   | 192.168.20.1/test.txt | ☆ | Θ | : |
| use |                       |   |                       |   |   |   |

Erste HTTP-Anfrage

#### Benutzerdefinierte lokale Snort-Regel wird ausgelöst

Schritt 1: Festlegen des Inhalts der Datei im HTTP-Server

Legen Sie den Inhalt der Datei test.txt auf der Seite des HTTP-Servers auf username fest.

Schritt 2: Erste HTTP-Anfrage

Greifen Sie vom Browser des Clients (192.168.10.1) auf den HTTP-Server (192.168.20.1/test.txt) zu, und bestätigen Sie, dass die HTTP-Kommunikation blockiert ist.

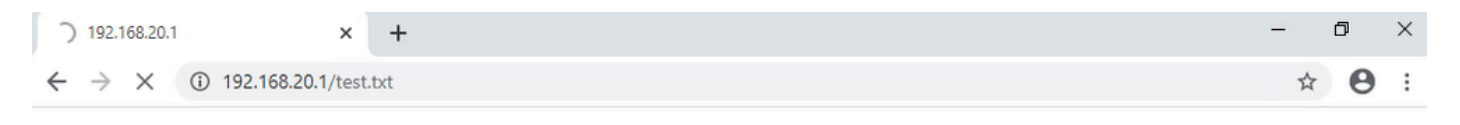

B

Erste HTTP-Anfrage

Schritt 3: Angriffsereignis bestätigen

Navigieren Sie zu Analyse > Sicherheitsrisiken > Ereignisse in FMC, und bestätigen Sie, dass das Sicherheitsverletzungsereignis von der benutzerdefinierten lokalen Snort-Regel generiert wird.

| Firewall Management<br>Analysis / Intrusions / Events   | Center           | Verview            | Analysis | Policies     | Devices  | Objects          | Integration              |                                 |                                      |                 | Deplo       | v Q     | <b>o</b> o | ł 🕜 ad       | imin v 👘   | isco SEC  | URE     |
|---------------------------------------------------------|------------------|--------------------|----------|--------------|----------|------------------|--------------------------|---------------------------------|--------------------------------------|-----------------|-------------|---------|------------|--------------|------------|-----------|---------|
|                                                         |                  |                    |          |              |          |                  | В                        | ookmark This Pa                 | ige   Reporting                      | Dashboard       | d   View Bo | okmarks | Search     | Predefin     | ed Searche | s         | •       |
| Events By Priority and Classification (settle workflow) |                  |                    |          |              |          |                  |                          |                                 |                                      |                 |             |         |            |              |            |           |         |
| Search Constraints (Edit Search Save Search)            |                  |                    |          |              |          |                  |                          |                                 |                                      |                 |             |         |            |              |            |           |         |
| Drilldown of Event, Priority, and Clas                  | sification Table | View of Eve        | ents Pac | cets         |          |                  |                          |                                 |                                      |                 |             |         |            |              |            |           |         |
| Jump to                                                 |                  |                    |          |              |          |                  |                          |                                 |                                      |                 |             |         |            |              |            |           |         |
| 🗌 🕹 Time X 🛛 Pric                                       | rity X Impact X  | Inline<br>Result × | Reason X | Source IP X  | Source x | Destination IP X | Destination x<br>Country | Source<br>Port / ICMP X<br>Type | Destination<br>Port / ICMP X<br>Code | SSL<br>Status x | VLAN x      | Messag  | pe ×       |              | Classifica | ation ×   | Generat |
| ▼ 2024-04-06 11:05:13 low                               | Unknow           | Dropped            |          | 192.168.20.1 |          | 0 192.168.10.    | 1                        | 80 (http) / tcp                 | 50057 / tcp                          |                 |             | custom  | _http_sig  | (1:1000001:1 | I) Unknown | n Traffic | Standar |

Intrusion-Ereignis

#### Klicken Sie auf die Registerkarte Packets, und bestätigen Sie die Details des Angriffsereignisses.

| Firewall Management Center Overview Analysis / Intrusions / Events Objects Integration Deploy Q O 🌣 🕢 admin v relation                                                                                                    | SECURE                |
|----------------------------------------------------------------------------------------------------|-----------------------|
| Bookmark: This Page   Reporting   Dashboard   View Bookmarks   Search Predefined Searches                                                                                                    | Ŧ                     |
| Events By Priority and Classification Institution for the section of the section of the section | 11:07:15<br>Expanding |
| Search Constraints (Edit Search)                                                                                                    |                       |
| Drilldown of Event, Priority, and Classification Table View of Events Packets                                                                                                    |                       |
| - Event Information                                                                                                    |                       |
| Message custom_http_sig (1:100001:1)<br>Time 2024-04-06 11:06:34                                                                                                    |                       |
| Classification Unknown Traffic                                                                                                    |                       |
| Priority low                                                                                                    |                       |
| Ingress Security Zone outside_zone                                                                                                    |                       |
| Egress Security Zone inside_zone                                                                                                    |                       |
| Device FPR2120_FTD                                                                                                    |                       |
| Ingress Interface outside                                                                                                    |                       |
| Egress Interface inside                                                                                                    |                       |
| Source IP 192.168.20.1                                                                                                    |                       |
| Source Port / ICMP Type 80 (http) / tcp                                                                                                    |                       |
| Destination IP 192.168.10.1                                                                                                    |                       |
| Destination Port / ICMP Code 50061 / tcp                                                                                                    |                       |
| HTTP Hostname 192.168.20.1                                                                                                    |                       |
| HTTP URI /test.txt                                                                                                    |                       |
| Intrusion Policy snort_test                                                                                                    |                       |
| Access Control Policy acp-rule                                                                                                    |                       |
| Access Control Rule ftd_acp                                                                                                    |                       |
| Rule alert top any o⇔ any (sid:1000001; gid:1; flow:established.to_client; content:"username"; rambytes; msg:"custom_http_pig"; classtyme:unknown; rev:1; )                                                                                                    |                       |
| ► Actions                                                                                                    |                       |

Details des Angriffsereignisses

### Fehlerbehebung

Führen Sie einen Befehl aussystem support trace, um das Verhalten auf FTD zu bestätigen. In diesem Beispiel wird der HTTP-Datenverkehr durch die IPS-Regel blockiert (gid 1, sid 1000001).

#### <#root>

```
>
```

system support trace

```
Enable firewall-engine-debug too? [n]: y
Please specify an IP protocol: tcp
Please specify a client IP address: 192.168.10.1
Please specify a client port:
Please specify a server IP address: 192.168.20.1
Please specify a server port:
```

192.168.20.1-80 - 192.168.10.1-50075 6 AS 1-1 CID 0 Firewall: allow rule, '

ftd\_acp

', allow 192.168.20.1-80 - 192.168.10.1-50075 6 AS 1-1 CID 0

IPS Event

:

gid 1

,

sid 1000001

, drop

192.168.20.1-80 - 192.168.10.1-50075 6 AS 1-1 CID 0 Snort id 3, NAP id 2, IPS id 1, Verdict BLOCKFLOW 192.168.20.1-80 - 192.168.10.1-50075 6 AS 1-1 CID 0 ===>

Blocked by IPS

#### Informationen zu dieser Übersetzung

Cisco hat dieses Dokument maschinell übersetzen und von einem menschlichen Übersetzer editieren und korrigieren lassen, um unseren Benutzern auf der ganzen Welt Support-Inhalte in ihrer eigenen Sprache zu bieten. Bitte beachten Sie, dass selbst die beste maschinelle Übersetzung nicht so genau ist wie eine von einem professionellen Übersetzer angefertigte. Cisco Systems, Inc. übernimmt keine Haftung für die Richtigkeit dieser Übersetzungen und empfiehlt, immer das englische Originaldokument (siehe bereitgestellter Link) heranzuziehen.